## 9.2 Manually Reduce a Term Award

**Purpose:** Use this document as a reference for how to Manually Cancel a Term Award in ctcLink.

Audience: FA Counselor/Technician.

You must have at least one of these local college managed security roles:

- ZD FA Award Processing
- ZD FA Director
- ZZ FA Award Processing
- ZZ FA Award Processor

If you need assistance with the above security roles, please contact your local college supervisor or IT Admin to request role access.

## Manually Reduce a Term Award

The example used in this QRG is for an award that has not yet been disbursed to Customer Accounts.

## Navigation: NavBar > Navigator > Financial Aid > Awards > Award Processing > Assign Awards to a Student

- 1. The Assign Awards to a Student search page displays.
- 2. Enter Student **ID**.
- 3. Enter Academic Institution.
- 4. Enter Aid Year.
- 5. Select the **Search** button.
- 6. The Assign Awards to a Student page displays.
- 7. In this example, we'll adjust the student's College Bound Scholarship from \$817 to \$717.

| Rar                          | mirez, Carr<br>Aid Yea | nen<br>r 2018                  | 2017-2018 Financia                                                    | Aid Year                                                                           | Institu                                        | ID 2010725<br>ution WA172                  | 92 *<br>192 1                    | P                       |                |                                              |   |
|------------------------------|------------------------|--------------------------------|-----------------------------------------------------------------------|------------------------------------------------------------------------------------|------------------------------------------------|--------------------------------------------|----------------------------------|-------------------------|----------------|----------------------------------------------|---|
|                              |                        | c                              | areer UGRD                                                            | Q Undergrad                                                                        | Package St                                     | tatus Packagir                             | ng Completed                     |                         | ~              | Validate                                     |   |
|                              | Pa                     | ckaging P                      | Nan ID FA-WI-SP                                                       | Q Retrieve                                                                         | Aggregate So                                   | urce FA Instal                             | lation Default                   |                         | ~              | Post                                         |   |
|                              | Repa                   | ckaging P                      | Man ID                                                                | Q Repackage                                                                        | Award Pe                                       | eriod Both Aca                             | demic & Non Std                  |                         | $\overline{}$  | Reset                                        |   |
| Awa                          | rd Ctat                |                                |                                                                       |                                                                                    |                                                |                                            |                                  |                         |                |                                              |   |
| Awa                          | rd Stat                | Career                         | Item Type                                                             | Description                                                                        | Offered                                        | Accepted                                   | Disbursement<br>Plan             | Split                   | Code           | Dishumanal                                   |   |
| Awa<br>NUM                   | Action                 | Career<br>UGRD                 | Item Type<br>911000000000                                             | Description<br>Federal Pell Grant                                                  | Offered<br>5,920.00                            | Accepted 5,920.00                          | Disbursement<br>Plan             | Split<br>XX             | Code           | Disbursement                                 | + |
| Awa<br>NUM<br>10<br>20       | rd Stat                | Career<br>UGRD<br>UGRD         | Item Type<br>911000000000<br>912000000000                             | Description<br>Federal Pell Grant<br>Wa State Need Grant                           | Offered<br>5,920.00<br>3,621.00                | Accepted<br>5,920.00<br>3,621.00           | Disbursement<br>Plan<br>01<br>01 | Split<br>XX<br>XX       | Code           | Disbursement<br>Disbursement                 | ÷ |
| Awa<br>NUM<br>10<br>20<br>30 | rd Stat                | Career<br>UGRD<br>UGRD<br>UGRD | Item Type        911000000000        912000000000        912000000000 | Description<br>Federal Pell Grant<br>Wa State Need Grant<br>College Bound Scholars | Offered<br>5,920.00<br>3,621.00<br>8hip 817.00 | Accepted<br>5,920.00<br>3,621.00<br>817.00 | Disbursement<br>Plan<br>01<br>01 | Split<br>XX<br>XX<br>XX | Code<br>Q<br>Q | Disbursement<br>Disbursement<br>Disbursement | • |

- 8. In the **Action** box enter "O" if the award is in offered status; enter "B" if the award is in both offered and accepted status.
- 9. In the **Offered** field, enter the adjusted award amount. Tab out of the field.

| Ramirez, Ca<br>Aid Ye                    | rmen<br>ar 2018                            | 2017-2018 Financial                                                | I Aid Year                                                                                        | Instit                                    | ID 2010725<br>ution WA172                            | 92 *<br>18 🗹 🤇                                    | Þ          |                              |   |
|------------------------------------------|--------------------------------------------|--------------------------------------------------------------------|---------------------------------------------------------------------------------------------------|-------------------------------------------|------------------------------------------------------|---------------------------------------------------|------------|------------------------------|---|
| Rej                                      | (<br>Packaging F<br>Packaging F            | Career UGRD<br>Plan ID FA-WI-SP<br>Plan ID                         | C Undergrad<br>C Retrieve<br>C Repackage                                                          | Package S<br>Aggregate So<br>Award P      | tatus Packagin<br>purce FA Install<br>eriod Both Aca | ng Completed<br>lation Default<br>demic & Non Std | ~          | Validate<br>Post<br>Reset    |   |
|                                          |                                            |                                                                    |                                                                                                   |                                           |                                                      |                                                   |            | anaro recalication           |   |
| Award St<br>NUM Action                   | atus (TTT)<br>Career                       | Item Type                                                          | Description                                                                                       | Offered                                   | Accepted                                             | Disbursement<br>Plan                              | Split Code |                              |   |
| Award St<br>IUM Action                   | Career<br>UGRD                             | Item Type<br>911000000000                                          | Description<br>Federal Pell Grant                                                                 | Offered 5,920.00                          | Accepted 5,920.00                                    | Disbursement<br>Plan                              | Split Code | Disbursement                 | • |
| Award St<br>NUM Action                   | Career<br>UGRD<br>UGRD                     | Item Type        91100000000        91200000000                    | Description<br>Federal Pell Grant<br>Wa State Need Grant                                          | Offered<br>5,920.00<br>3,621.00           | Accepted<br>5,920.00<br>3,621.00                     | Disbursement<br>Plan<br>01<br>01                  | Split Code | Disbursement                 | ŧ |
| Award St<br>NUM Action<br>10 Q<br>30 B Q | atus men<br>Career<br>UGRD<br>UGRD<br>UGRD | Item Type        91100000000        91200000000        91200000000 | Description        Federal Pell Grant        Wa State Need Grant        College Bound Scholarship | Offered<br>5,920.00<br>3,621.00<br>717.00 | Accepted<br>5,920.00<br>3,621.00<br>817.00           | Disbursement<br>Plan<br>01<br>01<br>01            | Split Code | Disbursement<br>Disbursement | • |

- 10. The Award Disbursement/Split page displays.
- 11. Select the **Custom Split** box.
- 12. For terms that have been disbursed in this example, 2177 and 2181 enter the **Disbursed** amount from the rightmost column into the **Offered** amount in the middle column. For our target term, enter the adjusted amount in this example, \$172 into the **Offered** column. The sum of the amounts in the **Offered** column must equal the **Net Award Amount** at the top of the page.
- 13. Select **OK**.

|          | Disbu    | Sequence 30<br>rsement Plan 01 | Iten<br>*Split | n Type 91200000020<br>t Code XX Q 2 C | 0<br>ustom Split | Net Award Amount \$717.00           | _               |
|----------|----------|--------------------------------|----------------|---------------------------------------|------------------|-------------------------------------|-----------------|
| Disburs  | ement Di | stribution                     |                |                                       | Pe               | ersonalize   Find   💷   🔣 💿 First 🕚 | 1-3 of 3 🛞 Last |
| Disbt ID | Term     | Award Period                   | Level          | Offered                               | Accepted         | Net Disbursement Balance            | Disbursed       |
| 01       | 2177     | Academic                       |                | 273.00                                | 273.00           | 273.00                              | 273.00          |
| 02       | 2181     | Academic                       |                | 272.00                                | 272.00           | 272.00                              | 272.00          |
| 03       | 2183     | Academic                       |                | 172.00                                | 172.00           | 172.00                              | 0.00            |

- 14. The Student Aid Package tab displays.
- 15. Note that the **Accepted** amount is now equal to the **Offered** amount.
- 16. Select the **Validate** button.

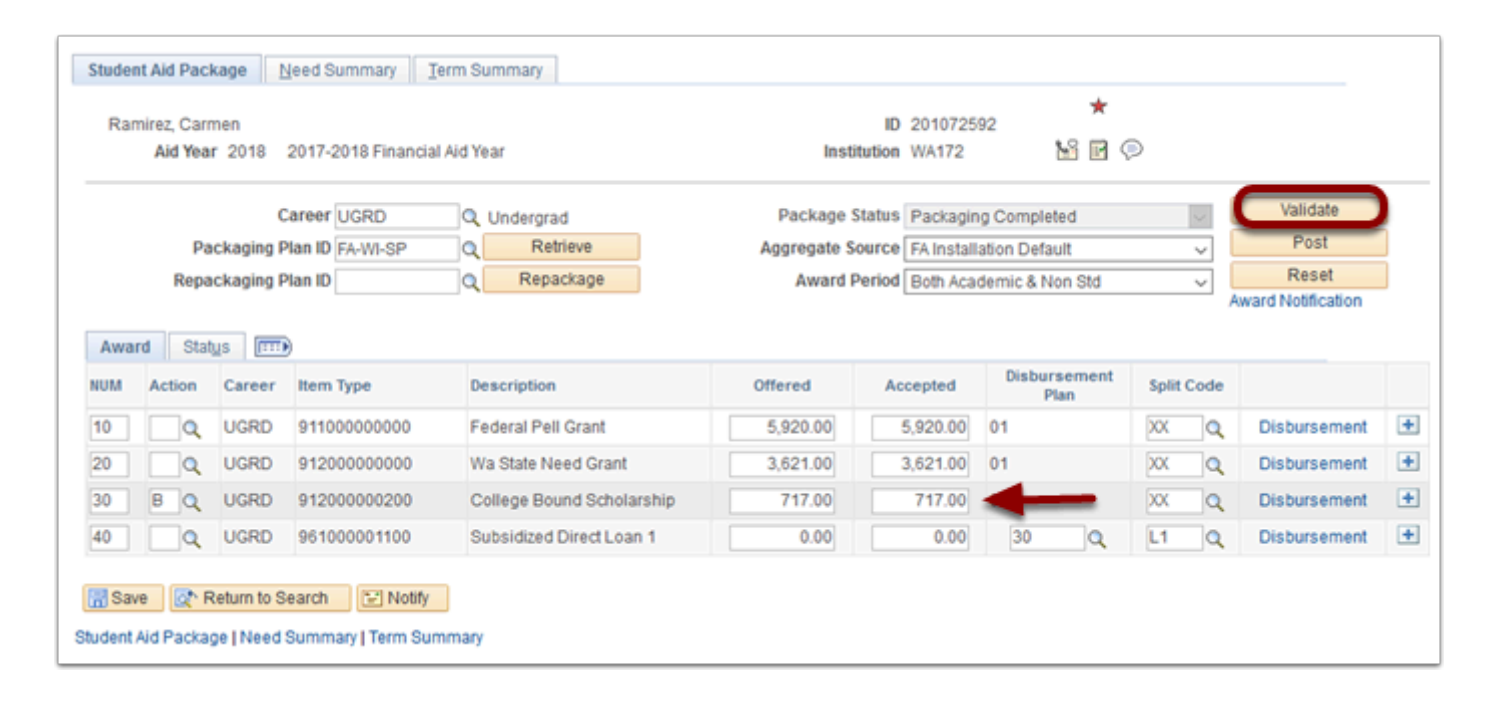

- 17. A message box displays.
- 18. Select the **OK** button.

| RD<br>WI-SP          | Q  Undergrad    Q  Retrieve    Q  Repackage                                 | Package Status    Packaging Completed    Validate      Aggregate Source    FA Installation Default    Post      Award Period    Both Academic & Non Std    Reset      Award Notification    Award Notification |
|----------------------|-----------------------------------------------------------------------------|----------------------------------------------------------------------------------------------------|
| 0000                 | Description<br>Federal Pell Grant                                           | Award Validation completed successfully. Please review each award message. (14420,57)                                                                                                    |
| 0000<br>0200<br>1100 | Wa State Need Grant<br>College Bound Scholarshi<br>Subsidized Direct Loan 1 | The award amount may have been adjusted as a result of the Validation process.                                                                                                    |
| 🔛 Notify             | 1                                                                           |                                                                                                    |

- 19. The Student Aid Package tab displays.
- 20. Select the **Post** button.

| Ran                             | nirez, Car<br>Aid Yea | men<br>ar 2018                 | 2017-2018 Financ                                                      | ial Aid Year                                                                                |                                           | ID 2<br>Institution V                      | 01072592<br>VA172                      | <b>1</b> 3            | P                   |                                         |             |  |
|---------------------------------|-----------------------|--------------------------------|-----------------------------------------------------------------------|---------------------------------------------------------------------------------------------|-------------------------------------------|--------------------------------------------|----------------------------------------|-----------------------|---------------------|-----------------------------------------|-------------|--|
|                                 |                       |                                | Career UGRD                                                           | Q Undergrad                                                                                 | Pac                                       | kage Status P                              | ackaging Complet                       | ed                    |                     | V                                       | alidate     |  |
|                                 | P                     | ackaging                       | Plan ID FA-WI-SP                                                      | Q Retrieve                                                                                  | Aggre                                     | gate Source F                              | A Installation Defau                   | ult                   |                     |                                         | Post        |  |
| Repackaging Plan ID Q Repackage |                       |                                |                                                                       |                                                                                             | Award Period Both Academic & N            |                                            |                                        | Von Std               |                     | ~ F                                     | teset       |  |
| Awar                            | rd Sta                | dus 🖽                          |                                                                       |                                                                                             |                                           |                                            |                                        |                       |                     | Award N                                 | otification |  |
| Awar<br>uM                      | rd Sta<br>Action      | Career                         | T)<br>Item Type                                                       | Description                                                                                 | Offered                                   | Accepted                                   | Disbursement<br>Plan                   | Split (               | Code                | Award N                                 | otification |  |
| Awar<br>um                      | rd Sta<br>Action      | Career<br>UGRD                 | TB<br>Item Type<br>91100000000                                        | Description<br>Federal Pell Grant                                                           | Offered<br>3,947.00                       | Accepted<br>3,947.00                       | Disbursement<br>Plan                   | Split (               | Code                | Award N<br>Disbursement                 | Message     |  |
| Awar<br>um<br>0                 | rd Sta<br>Action      | Career<br>UGRD<br>UGRD         | Item Type        91100000000        912000000000                      | Description<br>Federal Pell Grant<br>Wa State Need Grant                                    | Offered<br>3,947.00<br>3,621.00           | Accepted<br>3,947.00<br>3,621.00           | Disbursement<br>Plan<br>01<br>01       | Split C<br>XX<br>XX   | Code<br>Q<br>Q      | Award N<br>Disbursement<br>Disbursement | Message     |  |
| Awar<br>UM<br>0                 | Action                | Career<br>UGRD<br>UGRD<br>UGRD | Item Type        911000000000        912000000000        912000000000 | Description      Federal Pell Grant      Wa State Need Grant      College Bound Scholarship | Offered<br>3,947.00<br>3,621.00<br>717.00 | Accepted<br>3,947.00<br>3,621.00<br>717.00 | Disbursement<br>Plan<br>01<br>01<br>01 | Split C<br>XXX<br>XXX | Code<br>Q<br>Q<br>Q | Award N<br>Disbursement<br>Disbursement | Message     |  |

- A message box displays.
  Select the **OK** button.

| SP     | ٩       | tetrieve Aggregate Source FA Installation Default V Post                                                                                               |
|--------|---------|----------------------------------------------------------------------------------------------------|
|        | QR      | package Award Period Both Academic & Non Std V Reset                                                                                                   |
|        |         | Message                                                                                                    |
|        | Descrip | Award Posting completed successfully. (14420,61)                                                                                                    |
| 000    | Federa  |                                                                                                    |
| 000    | Wa Sta  | Awards were successfully posted. You should verify that all award amounts and disbursements are correct. Make<br>appropriate adjustments as necessary. |
| 200    | College |                                                                                                    |
| 100    | Subsid  | OK                                                                                                    |
| Notify | ]       |                                                                                                    |
| rm Sum | nmary   |                                                                                                    |
|        |         |                                                                                                    |

## 23. Process complete.